## Adding Close Captioning and Changing a Language on YouTube

If you would like to add close captioning and/or change a language on a YouTube video from one of our webpages, please follow these instructions.

- 1. Tap or click on the **YouTube link** which will redirect you to the video on the YouTube website.
- Tap or click on the "CC" symbol which initiates closed captioning for the video. A small, <u>red line</u> will appear under the "CC" when the closed captioning is on.
- 3. Tap or click on "Settings" which looks like a gear or wheel.
- 4. Tap or click on "Subtitles/CC(2)."
- 5. Tap or click on "Auto-translate."
- 6. A drop-down list will appear once you have clicked or tapped **"auto-translate."** Tap or click on your preferred language.
- 7. The close captioning/subtitles will appear immediately on the YouTube video once you make your language selection.